## FIRST TIME LOG ON PROCESS

Please review the following steps to help you with your first time logging in to the new Milford Federal Savings and Loan Association Internet Banking system.

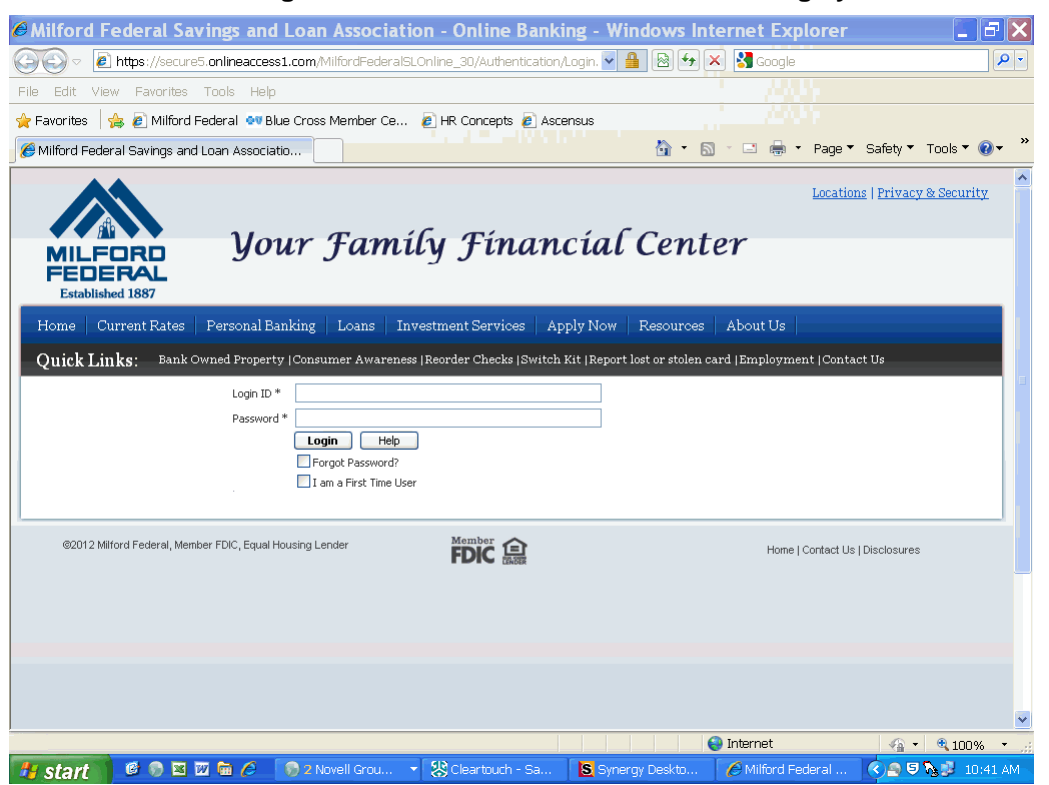

Enter your Login ID and your password and then click Login.

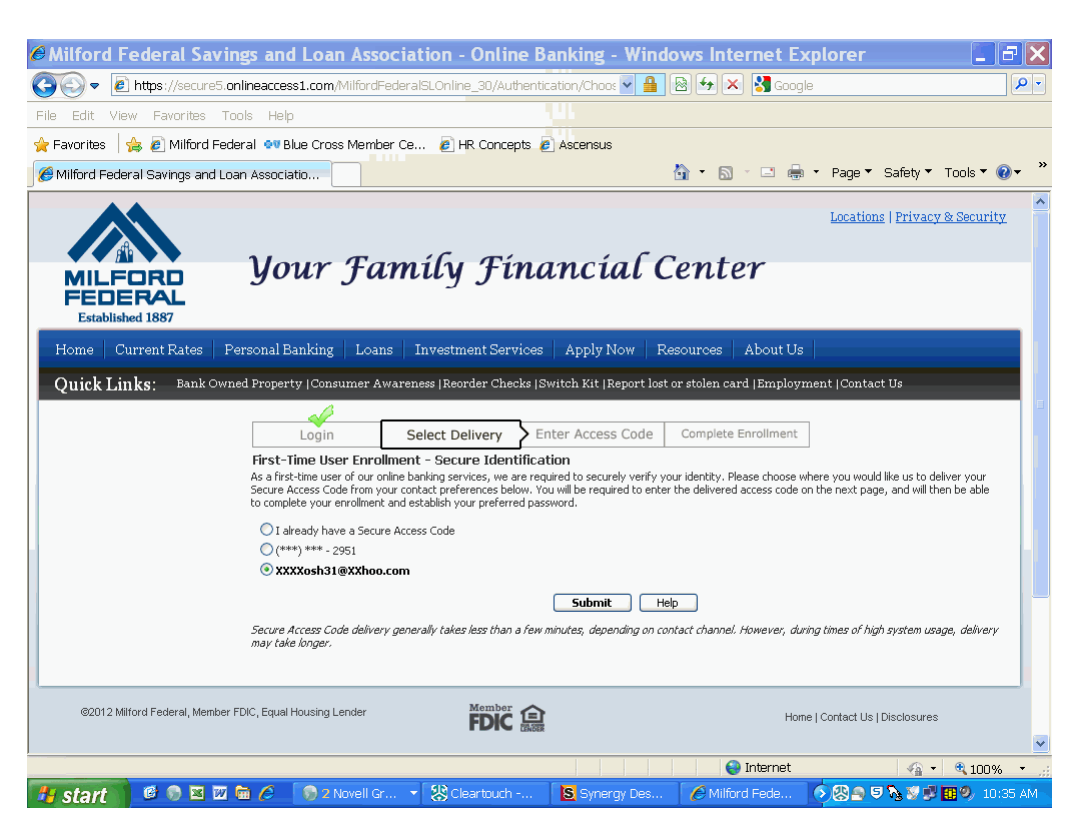

Click next to the phone number or e-mail address that you wish for your Secure Access Code to be delivered. If you choose an e-mail address, you will receive an e-mail with your Secure Access Code. If you choose a home phone number, you will receive a phone call with your Secure Access Code. If you choose a mobile phone number, you will receive a text message with your Secure Access Code. Once you have chosen the delivery method, please click Submit.

If you do not see a valid phone number or e-mail address, please contact Milford Federal Savings and Loan Association at 508-634-2500 for assistance.

| Ø Milford Federal Savings and Loan Association - Online Banking - Windows Internet Exp                                                                                                    | lorer 🚺 🗗 🔀                                                           |
|----------------------------------------------------------------------------------------------------|-----------------------------------------------------------------------|
| 🚱 🗣 🖻 https://secure5.onlineaccess1.com/MilfordFederalSLOnline_30/Authentication/Enter 💌 🔒 🖄 🕁 🗙 🚷 Google                                                                                                    | <b>₽</b> •                                                            |
| File Edit View Favorites Tools Help                                                                                                    |                                                                       |
| 🔆 Favorites 🛛 🚖 🔊 Milford Federal 👓 Blue Cross Member Ce 😰 HR Concepts 😰 Ascensus                                                                                                    |                                                                       |
| 🌈 Milford Federal Savings and Loan Associatio 🔹 🖶 🖛 🔹                                                                                                    | Page ▼ Safety ▼ Tools ▼ 🕢 ▼ 🎽                                         |
| Your Family Financial Center                                                                                                    | Locations   Privacy & Security                                        |
| Home   Current Rates   Personal Banking   Loans   Investment Services   Apply Now   Resources   About Us                                                                                                    |                                                                       |
| Quick Links: Bank Owned Property   Consumer Awareness   Reorder Checks   Switch Kit   Report lost or stolen card   Employme:                                                                                                    | nt  Contact Us                                                        |
| Login Select Delivery Enter Access Code Complete Enrollment                                                                                                    |                                                                       |
| Enter Delivered Secure Access Code                                                                                                    |                                                                       |
| Secure Access Code *                                                                                                    |                                                                       |
| Submit                                                                                                    |                                                                       |
| If you close your browser prior to entering your code, you may return to this page by selecting the 'I already have a 5<br>delivery selection screen. NOTE: Secure Access Codes are only valid for a limited time, and cannot be reused. If your o<br>the log on process. | ecure Access Code' option from the code has expired, you must restart |
| @2012 Milford Federal, Member FDIC, Equal Housing Lender     Home       Home                                                                                                    | Contact Us   Disclosures                                              |
|                                                                                                    | ~                                                                     |
|                                                                                                    | 🖓 🕶 🔍 100% 💌 🦼                                                        |
| 👫 start 🛛 🙆 🗩 🖾 📾 🌽 , 🕅 Novell Grou 🔹 🎇 Cleartouch - Sa 🛛 🕏 Synergy Deskto 🖉 Milford Fe                                                                                                    | deral 🛛 🔇 🗩 ਓ 💦 🧾 10:37 AM 👘                                          |

Once you receive your Secure Access Code, please enter in the Secure Access Code box that appears and click Submit. This code is a one time number that is unique only to you.

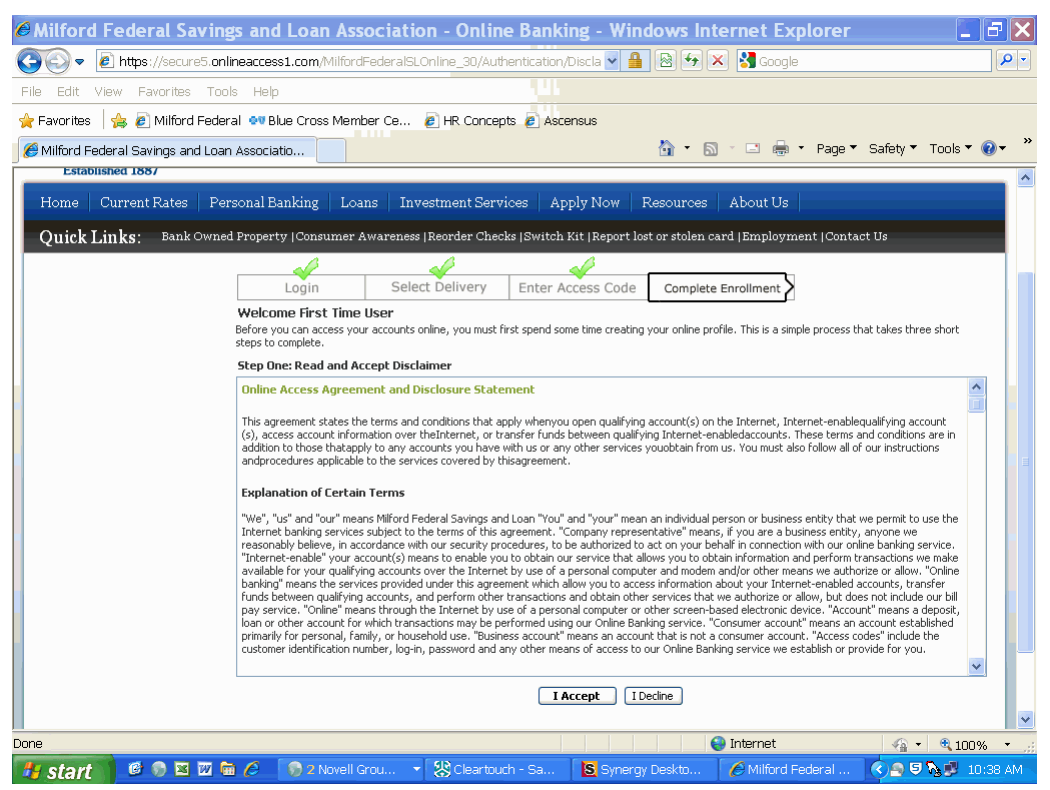

Once you've read the Online Access Agreement and Disclosure Statement, click "I Accept".

|                                                                                                    | un laternet European                                                                                                    |
|----------------------------------------------------------------------------------------------------|----------------------------------------------------------------------------------------------------|
| Milliord Federal Savings and Loan Association - Unline Danking - Windo                                          | ws internet Explorer                                                                                                    |
| 😋 🕞 🔻 🙋 https://secure5.onlineaccess1.com/MilfordFederal5LOnline_30/Authentication/Chang 🗹 🔒 🛽 🖉                | 👌 🖅 🗶 🛃 Google 🛛 🖉 💌                                                                                                    |
| File Edit View Favorites Tools Help                                                                             |                                                                                                    |
| 👷 Favorites 🛛 🖕 🔊 Milford Federal 👓 Blue Cross Member Ce 🖉 HR Concepts 👩 Ascensus                               |                                                                                                    |
| Milford Federal Savings and Loan Associatio                                                                     | 👔 🔹 🔝 👘 🔹 Page 🔻 Safety 🔻 Tools 👻 🔞 👻 🎽                                                                                                    |
|                                                                                                    | Locations   Privacy & Security.                                                                                                    |
| MILFORD<br>FEDERAL<br>Established 1887<br>Your Family Financial Ce                                              | enter                                                                                                    |
| Home   Current Rates   Personal Banking   Loans   Investment Services   Apply Now   Res                         | ources About Us                                                                                                    |
| Quick Links: Bank Owned Property  Consumer Awareness  Reorder Checks  Switch Kit  Report lost or                | stolen card  Employment  Contact Us                                                                                                    |
| Login Select Delivery Enter Access Code                                                                         | Complete Enrollment                                                                                                    |
| Step Three: Change Your Password<br>For your protection, you are required to change your password at this time. |                                                                                                    |
| Change Password         Password           Change your password using the fields below.         Your passw      | Requirements ord must meet these requirements:                                                                                                    |
| New Password * Must b<br>Confirm Password * Canno<br>Must c<br>Must o                                           | be at least 8 characters ▲ the more than 15 characters  contain at least one number contain at least one lowercase character contain at least one lowercase character |
| Submit Help.                                                                                                    |                                                                                                    |
| ©2012 Milford Federal, Member FDIC, Equal Housing Lender                                                        | Home   Contact Us   Disclosures                                                                                                    |
| Done                                                                                                    | 😜 Internet 🛛 🖓 🔹 🍕 100% 👻 🤐                                                                                                    |
| 🕂 start 🔰 🕲 👦 🖾 🖾 🏉 🌖 2 Novell Grou 🔻 🎊 Cleartouch - Sa 🛛 🔕 Synergy De                                          | skto 🛛 🏉 Milford Federal 🕜 🗨 🕏 🍡 🟓 10:39 AM                                                                                                    |

Enter a new password in the New Password box and then enter it again in the Confirm Password box and click Submit. You will now be logged in.

## <u>The next time you log in to you will be required to register your</u> <u>computer.</u> You will be prompted to do so after you have typed in your Login ID

and Password.

| Milford Federal Savings and Loan Associa                                                     | tion - Online Bank                  | ing - Windows Inte             | rnet Explorer        |                     |             |
|----------------------------------------------------------------------------------------------|-------------------------------------|--------------------------------|----------------------|---------------------|-------------|
| COC V Intps://secure5.onlineaccess1.com/MilfordFedera                                        | ISLOnline_30/Authentication,        | Login. 💌 🔒 🗟 🐓 🗙               | 🚼 Google             |                     | <b>₽</b> -  |
| File Edit View Favorites Tools Help                                                          |                                     |                                |                      |                     |             |
| 🚖 Favorites 🛛 🚖 🔊 Milford Federal 👓 Blue Cross Member Ce.                                    | 💰 HR Concepts 🙆 Aso                 | ensus                          |                      |                     |             |
| € Milford Federal Savings and Loan Associatio                                                |                                     | 🟠 · 🔊                          | - 🖃 🖶 - Page -       | Safety 🔻 Tools 🕇    | • 🕜 • 👋     |
| Your Fam                                                                                     | ily Finan                           | cíal Cente                     | Locatio              | ns   Privacy & Secu | <u>rity</u> |
| Home   Current Rates   Personal Banking   Loans   I                                          | nvestment Services   Ap             | pply Now Resources             | About Us             |                     |             |
| Quick Links: Bank Owned Property   Consumer Awaren                                           | ess  Reorder Checks  Switch         | Kit  Report lost or stolen car | d  Employment  Conta | ict Us              |             |
| Login ID *<br>Password *<br><b>Login</b> Help<br>□ Forgot Password?<br>□ I an a First Time L | lser                                |                                |                      |                     |             |
| (82012 Milford Federal, Member FDIC, Equal Housing Lender                                    | FDIC CASE                           |                                | Home   Contact Us    | : Disclosures       |             |
|                                                                                              |                                     |                                |                      |                     | ~           |
|                                                                                              | -17-111                             |                                | Internet             | 🖓 🔹 🔍 10            | 0% •        |
| 👫 start 🔰 🙆 🖻 🗷 🚾 📾 🥭 👘 🦻 2 Novell Grou                                                      | <ul> <li>Cleartouch - Sa</li> </ul> | Synergy Deskto                 | 🖉 Milford Federal    |                     | 10:41 AM    |

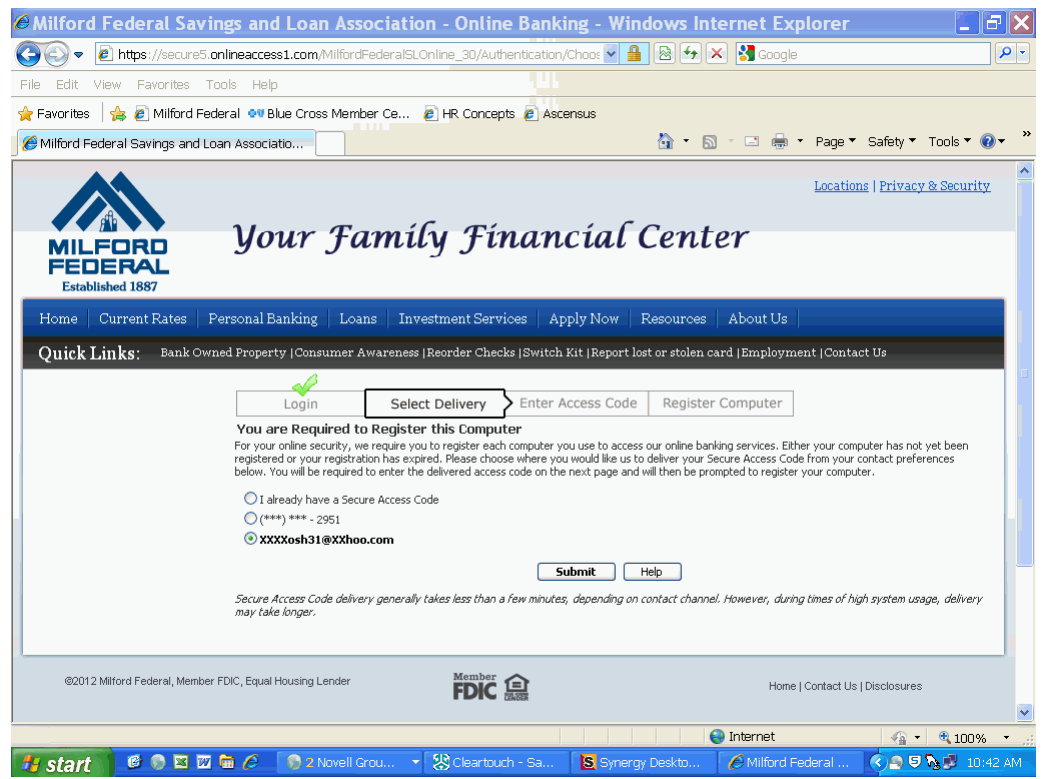

Choose the phone number or e-mail address you wish to receive the Secure Access Code and click Submit and within a few seconds you will receive the code.

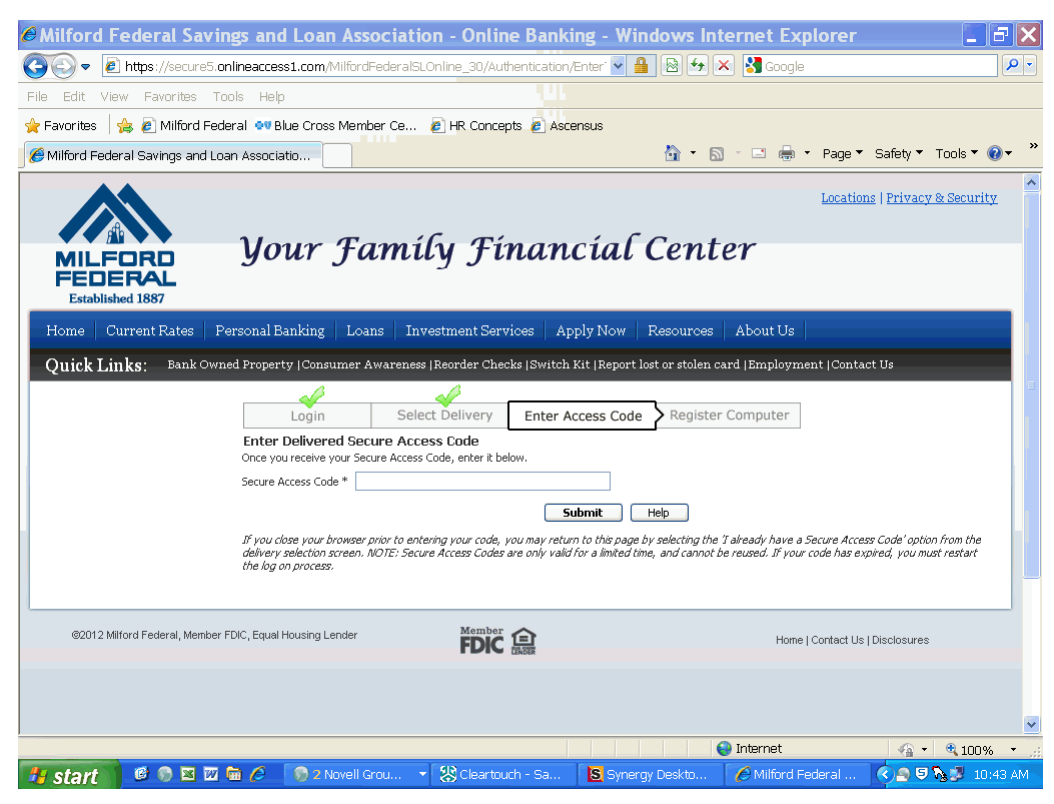

Enter your Secure Access Code and click Submit.

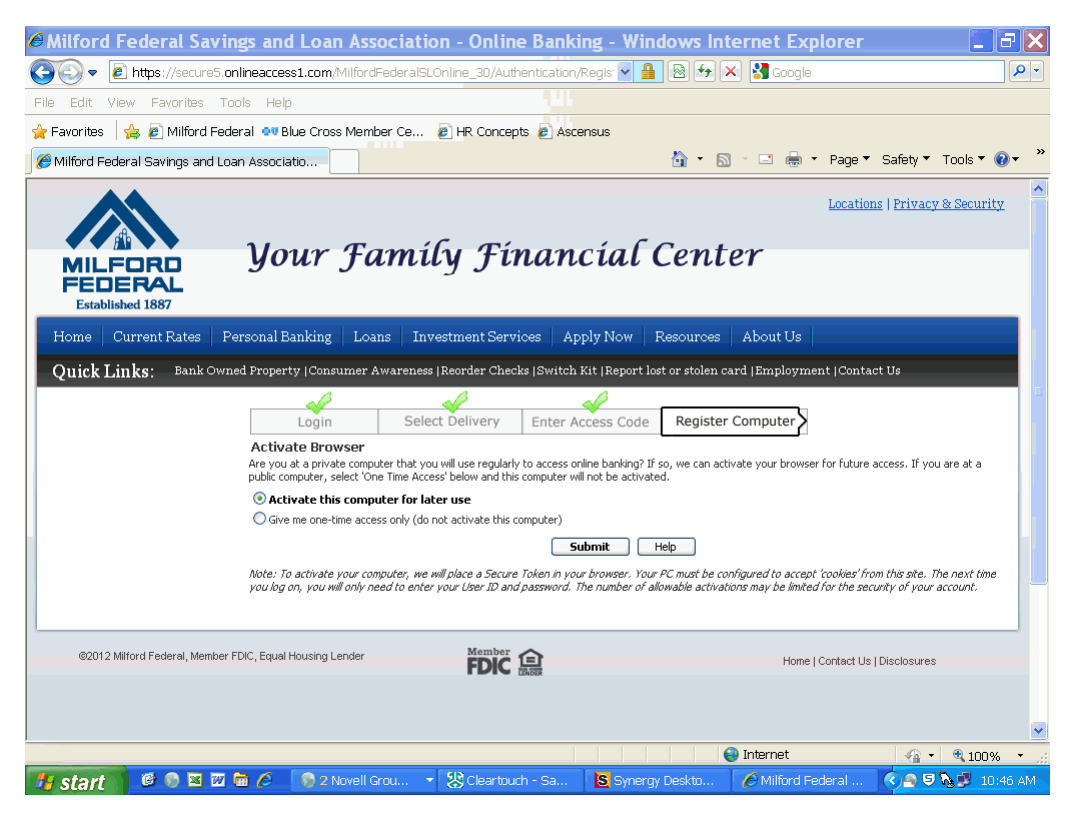

You will need to select one of the options for registering your computer, and click Submit.